## ご登録内容に変更はございませんか?

今年も、異動の多い季節がやってまいりました。 『オリゴ DNA・RNA オーダーフォーム』のご登録内容に変更はございませんでしょうか。 変更手続きは簡単です。変更のある方は、以下の手順で手続きをお願いいたします。

\*ログインには、パスワードとお客様 ID が必要です。 パスワードとお客様 ID をお忘れの場合は、登録されているメールアドレスに返信いたします。 異動によるメールアドレス変更後は、パスワードとお客様 ID の照会ができなくなりますので、 ご注意ください。

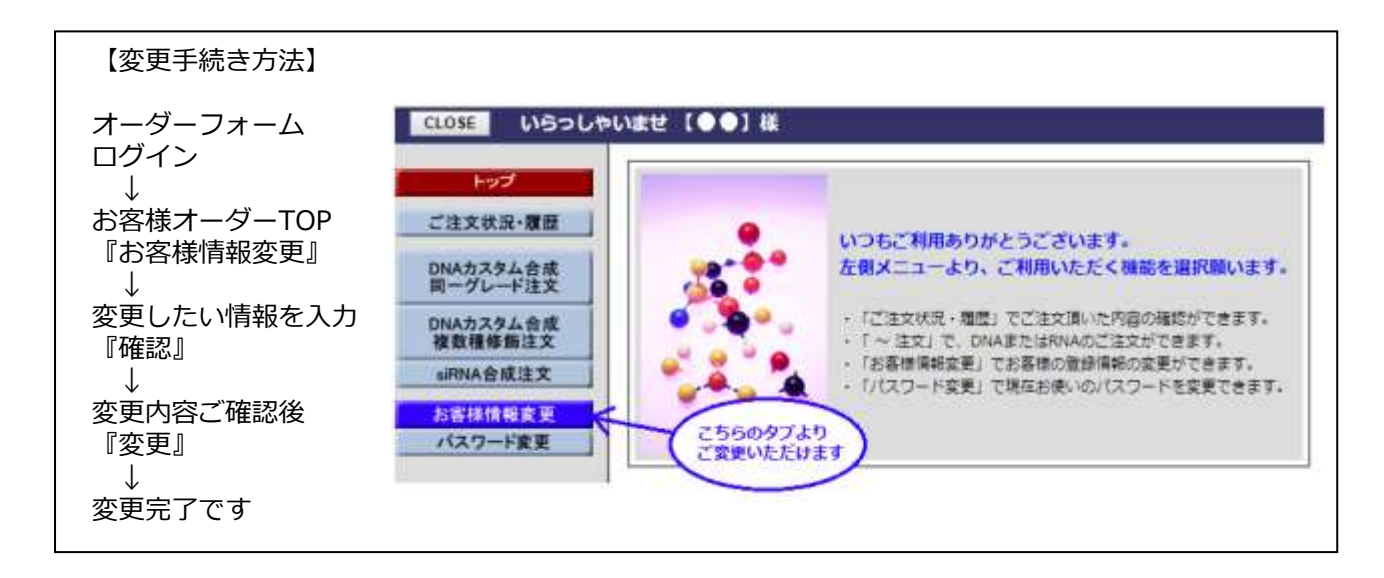

## ご登録されていますか?

## 『オリゴ DNA・RNA オーダーフォーム』

まだ 『オリゴ DNA・RNA オーダーフォーム』 をご利用になったことがないお客様も、この機会 に是非、ご登録されてみてはいかがでしょうか。

『オリゴ DNA・RNA オーダーフォーム』のメリット

- ▶ご注文後の状況(受付→合成→納品)をリアルタイムで把握できます。 納品予定日も表示されます。
- ▶購入履歴が一目瞭然です。再注文にも大変便利です。
- ▶ご注文の度にお客様情報の記入・入力する必要がありません。 また、3種類の注文フォームにより、ご注文の手間が最小限です。

注文フォーム①『DNA カスタム合成同一グレード注文』 精製グレード・修飾方法・納品形状が同じオリゴ DNA・RNA をご注文の場合はこちら。複数の ご注文でも「精製グレード・修飾方法・納品形状」の入力が 1 度で済みます。

注文フォーム②『DNA カスタム合成複数種修飾注文』 異なる条件のオリゴ DNA・RNA をご注文の場合はこちら。製品1本ごとに「精製グレード・修 飾方法・納品形状」を指定できるので、非修飾プライマーと蛍光プローブをまとめてご注文いた だけます。

注文フォーム③『siRNA 合成注文』 siRNAのご注文はこちら。siRNA は 2 本 1 組でのご注文となります。

| 【新規登録方法】                                                               |
|------------------------------------------------------------------------|
| 『オリゴ DNA・RNA 合成サービス』のページへ                                              |
| ◆<br>ご注文『WEB オンライン』を選択<br>」                                            |
| →<br>『新規登録』のページでお客様情報やお好きなパスワードを入力し『確認』<br>(今後のご注文でパスワードが必要となります)<br>→ |
| ◆<br>登録内容が表示されるので、内容をご確認後『登録』                                          |
| →<br>登録完了です<br>本システムよりお客様 ID が発行されます<br>(今後のご注文でお客様 ID も必要となります)       |